13 NOBEPKA

Введение

дата

И

Подп.

дубл.

MHB. N

Z

ИНВ.

B3aM.

дата

И

Подп.

ДП.

Настоящая методика распространяется на изделие ТЕСТ-9915-01.

13.1 Общие требования

13.1.1 Поверка должна проводиться метрологической службой, аккредитованной в установленном порядке на проведение данных работ.

13.1.2 Поверка изделия, в том числе модулей из состава ЗИП-О, должна проводиться не реже одного раза в год, а также после хранения, продолжавшегося более 6 месяцев.

13.1.3 При поверке должны использоваться поверенные в установленном порядке средства измерения и контроля, имеющие действующие свидетельства о поверке. Перечень приборов и оборудования, необходимых для выполнения поверки изделия, приведен в таблице 13.2.

13.1.4 Перед началом поверки выполнить проверку изделия в режиме «ОК отключен» программы проверки модулей изделия (см. UNC.56013-02 34 01 Система проверки функций Руководство оператора).

Выявленные неисправности устранить, руководствуясь разделом 14.

13.1.5 Поверку выполнять только при положительном результате выполнения проверки всех модулей.

13.1.6 Поверку модулей из состава ЗИП-О изделия выполнять в следующем порядке:

- подготовить модули из состава ЗИП-О изделия к поверке, предварительно выполнив их расконсервацию;
- установить в изделие (см. 10.3.9, 10.3.11) каждый модуль из состава ЗИП-О на место одного из одноименных с ним штатных модулей, предварительно изъяв штатные модули из изделия;
- положение модулей изделия и их соединения должны соответствовать UNC1.570.013-01 Э4, UNC2.702.011 Э4, UNC2.770.025 Э4 и UNC2.770.026 Э4;
- выполнить поверку изделия согласно подразделам 13.2 13.8;
- изъять из изделия модули, входящие в состав ЗИП-О, и .
   выполнить их консервацию, руководствуясь указаниями пунктов
   8.3.13 8.3.16;
- установить в изделие (см. п.п. 10.3.9, 10.3.11) штатные модули. Положение модулей изделия и их соединения должны

| NIIC |         |      |          |       |      |                    | Лист      |  |
|------|---------|------|----------|-------|------|--------------------|-----------|--|
| Инв. | Изм.    | Лист | N докум. | Подп. | Дата | UNC1.570.013-01 PЭ | 50        |  |
|      | Ф.2.702 | 7a   |          |       |      | Копировал          | Формат А4 |  |

соответствовать UNC1.570.013-01 Э4, UNC2.702.011 Э4, UNC2.770.025 Э4 и UNC2.770.026 Э4;

выполнить проверку изделия в режиме «ОК отключен» (см. UNC.56013-02 34 01 Система проверки функций Руководство оператора).

13.1.7 При выполнении поверки изделия необходимо использовать программу ppv9915-01.exe (см. UNC.56013-02 34 01 Система проверки функций Руководство оператора).

Программой создается и ведется файл протокола, содержащий результаты поверки.

13.1.8 Все вводимые в ПЭВМ значения величин должны быть представлены в основных единицах международной системы единиц физических величин СИ в формате с плавающей точкой.

При вводе нецелых чисел разделителем целой и дробной частей числа является символ «.» (точка).

Разделителем мантиссы и порядка является символ (буква) «Е», либо символ (буква) «е» латинского либо русского регистров.

13.1.9 Значение нормы погрешности (предела допускаемой погрешности) при проведении проверок определяется автоматически в зависимости от диапазона измерений и значения измеренной величины и заносится в файл протокола поверки.

13.1.10 Допускается не отключать изделие по окончании · выполнения очередного пункта поверки, если вслед за ним сразу же начинается выполнение следующего пункта поверки.

13.1.11 Соответствие сигналов ЧИК контактам соединителя «КОНТРОЛЬ» имитаторов нагрузки ИМНЗ и ИМНС приведено в приложении К.

дата

Z

Подп.

дубл.

Z

Инв.

ИНВ. N

B3aM.

дата

И

Подп.

13.1.12 Для измерения параметров импульсов может применяться функция «Параметры импульса», расположенная в меню «Анализ» панели ОСЦ4-М. Описание функции «Параметры импульса» приведено в документе UNC.66110-01 34 01 Управляющая панель инструмента ОСЦ4-М Руководство оператора.

| .пдоп. |        |         | and an an an an an an an an an an an an an | 1     |      |                    |           |
|--------|--------|---------|--------------------------------------------|-------|------|--------------------|-----------|
| IB. N. |        |         |                                            |       |      | UNC1.570.013-01 PЭ | Лист      |
| Ин     | Изм    | 1. Лист | N докум.                                   | Подп. | Дата |                    | 51        |
|        | Φ.2.70 | 27a     |                                            |       |      | Копировал          | Формат А4 |

## 13.2 Операции поверки

13.2.1 При проведении поверки должны выполняться операции, указанные в таблице 13.1.

Т

Таблица 13.1

дата

И

Инв. N дубл. Подп.

Взам. инв. N

дата

И

Подп.

Инв. N подп.

4

|                                             |                                                                           |                                                        |                                             | Номер                         | Проведение операции при                   |                              |  |  |
|---------------------------------------------|---------------------------------------------------------------------------|--------------------------------------------------------|---------------------------------------------|-------------------------------|-------------------------------------------|------------------------------|--|--|
|                                             | Наименов                                                                  | ание опе                                               | ерации                                      | пункта<br>методики<br>поверки | первичной<br>поверке или<br>после ремонта | перио-<br>дическо<br>поверко |  |  |
| 1 Br                                        | ешний осм                                                                 | ютр                                                    |                                             | 13.6.1                        | +                                         | +                            |  |  |
| 2 Or                                        | робование                                                                 | 9                                                      |                                             | 13.6.2                        | +                                         | +                            |  |  |
| 3 Пр<br>элек<br>изол                        | оверка сс<br>трической<br>яции цепе                                       | опротивл<br>прочно<br>ей питані                        | ения и<br>Сти<br>ия                         | 13.6.3                        | +                                         | -                            |  |  |
| 4 Or<br>xapa                                | ределение<br>ктеристик                                                    | метрол                                                 | огических                                   | 13.6.4                        | +                                         | +                            |  |  |
| 4.1<br>погр<br>напр                         | Определен<br>ешности п<br>яжения                                          | ие прив<br>реобразо                                    | еденной<br>ования                           | 13.6.4.1                      | +                                         | ÷                            |  |  |
| 4.2<br>погр<br>прес                         | Определен<br>ешности и<br>бразовани                                       | ие абсо.<br>змерени<br>я                               | пютной<br>й времени                         | 13.6.4.2                      | +                                         | ÷                            |  |  |
| 4.3<br>погр<br>ампл<br>форм<br>режи         | Определен<br>ешности у<br>итуды имп<br>ирователе<br>ме «ПОЗ»              | ие относ<br>становки<br>ульсов<br>м сигна:             | сительной<br>4<br>пов ЧИК в                 | 13.6.4.3                      | +                                         | +                            |  |  |
| 4.4<br>погр<br>длит<br>форм<br>режи         | Определен<br>ешности у<br>ельности<br>ирователе<br>ме «ПОЗ»               | ие абсол<br>становки<br>сигналов<br>м сигнал           | пютной<br>1<br>3<br>10в ЧИК в               | 13.6.4.4                      | +                                         | +                            |  |  |
| 4.5<br>погр<br>Тси<br>форм<br>режи          | Определен<br>ешности у<br>следовани<br>ирователе<br>ме «ПОЗ»              | ие абсол<br>становки<br>я импулн<br>м сигнал           | иютной<br>4 периода<br>5сов СИ<br>10в ЧИК в | 13.6.4.5                      | +                                         | +                            |  |  |
| 4.6<br>погр<br>инте<br>импу<br>форм<br>режи | Определен<br>ешности у<br>рвала вре<br>льсных си<br>ирователе<br>ме «ПОЗ» | ие абсој<br>становки<br>мени в ј<br>гналов<br>м сигнај | иютной<br>1<br>циаграмме<br>10в ЧИК в       | 13.6.4.6                      | +                                         | +                            |  |  |
|                                             |                                                                           |                                                        |                                             |                               | 70.012.01.02                              | ,                            |  |  |
| 13м Ли                                      | т N локум                                                                 | Полп Л                                                 | ата                                         | UNC1.5                        | 70.013-01 РЭ                              |                              |  |  |
| 13M. JIN                                    | п докум.                                                                  | гиоди. гд                                              | aid                                         |                               |                                           |                              |  |  |

Продолжение таблицы 13.1

дата

И

4

Взам. инв. N Инв. N дубл. Подп.

дата

И

Подп.

Инв. N подп.

|    |                | HAMMEHUB                                                                                                    | ание О             | nepai       | 42181          | доку                                          | мента                                      | пове     | ерке и | ли  | дическ | ой   |
|----|----------------|----------------------------------------------------------------------------------------------------|--------------------|-------------|----------------|-----------------------------------------------|--------------------------------------------|----------|--------|-----|--------|------|
|    |                |                                                                                                    |                    |             |                | по пс                                         | верке                                      | после    | е ремо | нта | поверн | ce   |
|    | 4.7 0          | )пределен                                                                                                    | ние отн            | OCNT        | ельной         | 13.6.                                         | 4.7                                        |          | +      |     | +      |      |
|    | погре          | ешности у<br>1тупы имг                                                                                                    | ИСТАНОВ<br>ПУЛЬСОВ | ки          |                |                                               |                                            |          |        |     |        |      |
|    | форми          | прователе                                                                                                    | ем сигн            | алов        | ЧИК в          |                                               |                                            |          |        |     |        |      |
|    | режим          | ие «ПОС»                                                                                                    |                    |             |                |                                               |                                            |          |        |     |        |      |
|    | 4.8 0          | )пределен                                                                                                    | ние абс            | ОЛЮТІ       | ной            | 13.6.                                         | 4.8                                        |          | +      |     | +      |      |
|    | ллите          | ешности у<br>ельности                                                                                                    | сигнал             | IOB         |                |                                               |                                            |          |        |     |        |      |
|    | форми          | прователе                                                                                                    | ем сигн            | алов        | ЧИК в          |                                               |                                            |          |        |     |        |      |
|    | режим          | ие «ПОС»                                                                                                    |                    |             |                | 1.0                                           |                                            |          |        |     |        |      |
|    |                | )пределен                                                                                                    | ие абс<br>Истанов  | СЛЮТН       | ной            | 13.6.                                         | 4.9                                        |          | +      |     | +      |      |
|    | Тии с          | следовани                                                                                                    | ия импу            | льсон       | зриода<br>в ИИ |                                               |                                            |          |        |     |        |      |
|    | форми          | рователе                                                                                                    | ем сигн            | алов        | ЧИК в          |                                               |                                            |          |        |     |        |      |
|    | режим          | ие ПОС                                                                                                    |                    |             | U              | 10 6                                          | 4 10                                       |          | -      |     |        |      |
|    |                | Определе<br>чиности v                                                                                                    | ение ао<br>Истанов | солю.<br>ки | гнои           | 13.6.                                         | 4.10                                       |          | +      |     | +      |      |
|    | интер          | вала вре                                                                                                    | мени в             | диал        | грамме         |                                               |                                            |          |        |     |        |      |
|    | импул          | іьсных си                                                                                                    | гналов             |             | 111412         |                                               |                                            |          |        |     |        |      |
|    | форми<br>режим | ірователе<br>1е «ПОС»                                                                                                    | м сигн             | алов        | ЧИК В          |                                               |                                            |          |        |     |        |      |
|    | <u>penom</u>   |                                                                                                    |                    |             |                |                                               |                                            |          |        |     |        |      |
|    |                |                                                                                                    |                    |             |                |                                               |                                            |          |        |     |        |      |
|    |                |                                                                                                    |                    |             |                |                                               |                                            |          |        |     | x      |      |
|    |                |                                                                                                    |                    |             |                |                                               |                                            |          |        |     |        |      |
|    |                |                                                                                                    |                    |             |                |                                               |                                            |          |        |     |        |      |
|    |                |                                                                                                    |                    |             |                |                                               |                                            |          |        |     |        |      |
|    |                |                                                                                                    |                    |             |                |                                               |                                            |          |        |     |        |      |
|    |                |                                                                                                    |                    |             |                |                                               |                                            |          |        |     |        |      |
|    |                |                                                                                                    |                    |             |                |                                               |                                            |          |        |     |        |      |
|    |                |                                                                                                    |                    |             |                |                                               |                                            |          |        |     |        |      |
|    |                |                                                                                                    |                    |             |                |                                               |                                            |          |        |     |        |      |
|    |                |                                                                                                    |                    |             |                |                                               |                                            |          |        |     |        |      |
|    |                |                                                                                                    |                    |             |                |                                               |                                            |          |        |     |        |      |
|    |                |                                                                                                    |                    |             |                |                                               |                                            |          |        |     |        |      |
|    |                |                                                                                                    |                    |             |                |                                               |                                            |          |        |     |        |      |
|    |                |                                                                                                    |                    |             |                |                                               |                                            |          |        |     |        |      |
|    |                |                                                                                                    |                    |             |                |                                               |                                            |          |        |     |        |      |
|    |                |                                                                                                    |                    |             |                |                                               |                                            |          |        |     |        |      |
|    |                | T                                                                                                    |                    |             |                | 19-97-19-19-19-19-19-19-19-19-19-19-19-19-19- | 201 B. B. B. B. B. B. B. B. B. B. B. B. B. |          |        |     |        | 11   |
|    |                |                                                                                                    |                    |             |                |                                               | UNC1.57                                    | 0.013-01 | РЭ     |     | ×      | ЛИСТ |
|    | Изм. Лист      | N докум.                                                                                                    | Подп.              | Дата        |                |                                               |                                            |          |        |     |        | 53   |
| Φ. | 2.7027a        | and the second second se |                    |             | Ког            | пировал                                       |                                            |          |        |     | Формат | A4   |

13.3 Средства поверки

13.3.1 При проведении поверки должны применяться средства поверки, указанные в таблице 13.2.

Таблица 13.2

4

|                  | Номер<br>пункта<br>методики<br>поверки | Наименование и тип (условное обозначение) основного или<br>вспомогательного средства поверки, обозначение<br>нормативного документа, регламентирующего технические<br>требования, и (или) метрологические и основные<br>технические характеристики средства поверки                                                                     |     |  |  |  |  |  |  |  |
|------------------|----------------------------------------|----------------------------------------------------------------------------------------------------|-----|--|--|--|--|--|--|--|
|                  | 13.6.3.1,<br>13.6.3.2                  | Установка для испытаний изоляции<br>на электрическую прочность GPI-745A (фирма GW INSTEK):<br>диапазон измерений сопротивления изоляции от 1 до 30 МОм;<br>испытательное напряжение до 1500 В                                                                                                    |     |  |  |  |  |  |  |  |
|                  | 13.6.4.1                               | Источник питания постоянного тока GPR-6030D: диапазон<br>установки напряжения от 0,1 до 30 В; диапазон силы тока<br>выходного сигнала от 0,1 до 1 А; пульсации напряжения не<br>более 10 мВ; пульсации тока не более 10 мА                                                                                                    |     |  |  |  |  |  |  |  |
| п. и дата        | 13.6.4.1                               | Вольтметр универсальный В7-54/3: диапазон измерений<br>напряжения от 1 мВ до 100 В; пределы допускаемой<br>погрешности измерений ±[0,02+0,01(Um/Ux-1)] %, где Um –<br>верхний предел измерений напряжения; Ux – измеренное<br>значение напряжения                                                                                       |     |  |  |  |  |  |  |  |
| Инв. N дубл. Под | 13.6.4.2                               | Генератор импульсов точной амплитуды Г5-75 с блоком<br>выносным 2.035.110, нагрузкой 50 Ом 2.727.196 (197),<br>тройником НЧ 3.649.000 и двумя кабелями ВЧ<br>4.851.081-26 Сп: диапазон генерирования импульсов от<br>50 нс до 1 с; пределы допускаемой основной погрешности<br>установки интервалов времени ± 0,1 %; диапазон амплитуды |     |  |  |  |  |  |  |  |
| Взам. инв. N     |                                        | импульсов от 0,01 до 9,999 В                                                                                                    |     |  |  |  |  |  |  |  |
| Подп. и дата     |                                        |                                                                                                    |     |  |  |  |  |  |  |  |
| И подп.          |                                        | Л                                                                                                    | ист |  |  |  |  |  |  |  |
| Инв. №           | Изм. Лист Nд                           | UNC1.570.013-01 РЭ                                                                                                    | ;4  |  |  |  |  |  |  |  |
| q                | D.2.7027a                              | Копировал Формат А4                                                                                                    |     |  |  |  |  |  |  |  |

Продолжение таблицы 13.2

i,

дата

дата Взам. инв. N Инв. N дубл. Подп. и

И

Инв. N подп. Подп.

| Лист<br>55 |
|------------|
| Лист       |
| );         |
| ;          |
| );         |
| 1;         |
| );         |
| ;          |
|            |
|            |
|            |
| ž.         |
|            |
|            |
|            |
|            |
|            |
| ł.         |
|            |
| NC         |
| IЯ         |
|            |
|            |
|            |
|            |
| и          |
|            |
|            |
|            |
|            |
|            |
|            |
| ДО<br>1    |
|            |
|            |
| 3          |
|            |
|            |
| 1)         |

13.5.2 Перед проведением поверки необходимо выполнить следующие подготовительные работы:

- выдержать изделие в условиях, указанных в п. 13.5.1 в течение не менее 8 ч;
- выполнить операции, оговоренные в руководстве по эксплуатации на изделие по ее подготовке к измерениям;
- выполнить операции, оговоренные в технической документации на применяемые средства поверки по их подготовке к измерениям;
- собрать схему поверки в соответствии с проводимой операцией.

13.6 Порядок проведения поверки

13.6.1 Внешний осмотр

13.6.1.1 При внешнем осмотре проверить наличие товарного знака изготовителя, заводского номера изделия, комплектность на соответствие формуляру UNC1.570.013-01 ФО и ведомости ЗИП-О

UNC1.570.013-01 ЗИ, состояние покрытий и внешнего вида.

Результаты осмотра считать положительными, если выполняются приведенные выше требования.

13.6.2 Опробование

дата

Z

Подп.

дубл.

Z

Инв.

Z

ИНВ.

B3aM.

дата

Z

Подп.

ДП.

13.6.2.1 Опробование изделия выполняется согласно п. 13.1.4.

13.6.3 Проверка сопротивления и электрической прочности изоляции цепей сетевого питания

13.6.3.1 Проверку сопротивления изоляции цепей сетевого питания выполнять в следующем порядке:

- 1) выключить изделие, если оно включено, вилку сетевого кабеля изделия отсоединить от сети;
- выключить источник бесперебойного питания (ИБП), если он включен, отсоединить от ИБП входной кабель ИБП и кабели нагрузки;
- открыть заднюю дверь стойки СКИ11 и отсоединить от всех крейтов их кабели сетевого питания, аккуратно повесив свободные концы кабелей;
- подготовить установку для испытаний изоляции на электрическую прочность GPI-745A (далее – установка), установить режим измерения сопротивления изоляции в диапазоне до 30 МОм, значение испытательного напряжения 100 В;

| N IIC |   |         |      |          |       |      |                    | Лист      |
|-------|---|---------|------|----------|-------|------|--------------------|-----------|
| Инв.  |   | Изм.    | Лист | N докум. | Подп. | Дата | UNC1.570.013-01 PЭ | 56        |
| ų.    | Φ | .2.702. | -7a  |          |       |      | Копировал          | Формат А4 |

|            |   |         | 5)<br>6)        | высоко<br>изолир<br>кабеля<br>вход «<br>изолир | вольтн<br>ующим<br>издел<br>RETURN<br>ующим | ый в<br>покр<br>ия;<br>I» ус<br>покр | выход установки соединить с помощью зажима<br>рытием с первым контактом вилки сетевого<br>становки соединить с помощью зажима с<br>рытием с шиной заземления стойки СКИ11; | С      |
|------------|---|---------|-----------------|------------------------------------------------|---------------------------------------------|--------------------------------------|----------------------------------------------------------------------------------------------------|--------|
|            |   |         | 7) 8)           | измери<br>высоко<br>контак<br>издели           | ть соп<br>вольтн<br>та и п<br>я;            | іроти<br>ный в<br>юдсо               | ивление изоляции цепи;<br>ныход установки отсоединить от первого<br>рединить ко второму контакту сетевого кабел                                                            | ІЯ     |
|            |   |         | 9)<br>10        | повтор<br>) отсоед<br>издели                   | ить де<br>инить<br>я;                       | иств<br>уста                         | ие п. 7);<br>новку от сетевого кабеля и шины заземления                                                                                                    | I      |
|            |   |         | 11<br>12        | ) соедин<br>руково<br>Э4, UN<br>) подсое       | ить ме<br>дствуя<br>С1.570<br>динить        | жду<br>сь д<br>.013<br>сет           | собой составные части изделия,<br>окументами: UNC1.570.013-01 Э4, UNC2.702.0<br>-01 МЧ, UNC2.702.011 МЧ;<br>евой кабель к сети.                                            | )11    |
|            |   | знач    | Ре:<br>ени      | зультат<br>4я сопро                            | провер<br>тивлен                            | рки (<br>ния и                       | считать положительным, если все измеренные<br>изоляции не менее 20 МОм.                                                                                                    |        |
|            |   | сете    | 13<br>801<br>1) | .6.3.2 П<br>го питан<br>выключи                | роверк<br>иля выг<br>ить из                 | су эл<br>толня<br>дели               | ектрической прочности изоляции цепей<br>чть в следующем порядке:<br>е, если оно включено, вилку сетевого кабел                                                             | ІЯ     |
|            |   | -       | 2)              | ИЗДЕЛИ<br>ВЫКЛЮЧІ<br>ВКЛЮЧА                    | Я ОТСО<br>ИТЬ ИС<br>Н ОТС                   | един<br>точн<br>оели                 | ить от сети;<br>ик бесперебойного питания (ИБП), если он<br>нить от ИБП вхолной кабель ИБП и кабели                                                                        |        |
| и дата     |   |         | 3)              | нагруз:<br>открыт:<br>крейто:<br>свобол!       | ки;<br>ь задн<br>в их к<br>ные ко           | юю д<br>абел:<br>нцы                 | верь стойки СКИ11 и отсоединить от всех<br>и сетевого питания, аккуратно повесив<br>кабелей, проверить, что автомат защиты                                                 |        |
| Подп.      |   |         | 4)              | сетево:<br>подгото                             | го пит<br>Эвить<br>Пробой                   | ания<br>проб<br>ной                  | от перегрузки выключен ;<br>ойную установку GPI-745A, высоковольтный<br>установки соединить с первым контактом                                                             |        |
| в. N дубл. |   |         | 5)              | сетево:<br>вход «І<br>заземле                  | го каб<br>RETURN<br>ения с                  | еля і<br>» про<br>тойкі              | изделия;<br>обойной установки соединить с шиной<br>и СКИ11;                                                                                                    |        |
| N MH       |   |         | 6)              | установ<br>установ                             | зить р<br>зки в                             | егул:<br>поло:<br>пояж               | ятор выходного напряжения пробойной<br>жение, соответствующее минимальному<br>ению:                                                                                        |        |
| ам. инв. 1 |   |         | 7)              | включи:<br>напряже<br>значени                  | гь про<br>ения п.<br>4я 150                 | бойну<br>лавно<br>0 В;               | ую установку, регулятором выходного<br>о увеличить испытательное напряжение до                                                                                             |        |
| ata B3     |   |         | 8)              | поданно<br>минуты,<br>и выкли                  | ре исп<br>зате<br>рчить р                   | ытате<br>м пла<br>пробо              | ельное напряжение выдержать в течение одно<br>авно уменьшить его до минимального значени<br>ойную установку;                                                               | й<br>я |
| П. И Д     |   | 1       | 9)              | высокон<br>первого<br>кабеля                   | зольтны<br>конта<br>издели                  | ый вн<br>акта<br>ия;                 | ыход пробойной установки отсоединить от<br>и подсоединить ко второму контакту сетево                                                                                       | го     |
| проп.      |   | :       | 10)             | повтори                                        | ить деі                                     | йстви                                | ия пп. б) - 8);                                                                                                    |        |
| идоп У     |   |         |                 |                                                |                                             |                                      |                                                                                                    | Лист   |
| Инв. Л     |   | Изм Пи  | ст              | N локум                                        | Полл                                        | Лата                                 | UNC1.570.013-01 PЭ                                                                                                    | 57     |
|            | - | 2 702 7 |                 | п докум.                                       | подп.                                       | Aura                                 |                                                                                                    |        |

| ş   |                       |     | 1:<br>1:<br>1:<br>Ре<br>провер                                                                                                    | 1) отсоед<br>заземл<br>2) соедин<br>руково<br>Э4, UN<br>3) подсое<br>езультат<br>оки не пр    | инить<br>ения и<br>ить ме:<br>дствуя<br>С1.570<br>динить<br>провер<br>роизошл                       | проб<br>здели<br>жду<br>сь д<br>.013<br>сет<br>сет<br>оки с                    | ойную установку от сетевого кабеля и<br>ия;<br>собой составные части изделия,<br>окументами: UNC1.570.013-01 Э4, UNC2.<br>-01 МЧ, UNC2.702.011 МЧ;<br>евой кабель к сети.<br>считать положительным, если при прове<br>робоя электрической изоляции.    | шины<br>702.011<br>дении |  |  |  |  |  |
|-----|-----------------------|-----|----------------------------------------------------------------------------------------------------|-----------------------------------------------------------------------------------------------|----------------------------------------------------------------------------------------------------|--------------------------------------------------------------------------------|----------------------------------------------------------------------------------------------------|--------------------------|--|--|--|--|--|
|     | and the second second |     | 13                                                                                                    | 3.6.4 Оп                                                                                      | ределе                                                                                              | ние                                                                            | метрологических характеристик                                                                                                    |                          |  |  |  |  |  |
|     |                       |     | 1:<br>напряж                                                                                                    | 3.6.4.1<br>«ения                                                                              | Опреде                                                                                              | лени                                                                           | е приведенной погрешности преобразова                                                                                                    | ания                     |  |  |  |  |  |
| *   | ата                   |     | 1;<br>а)<br>б)<br>в)                                                                                                    | 3.6.4.1.<br>изучить<br>докумен<br>Руководо<br>подгото<br>1) вол<br>2) ист<br>3) тро<br>4) каб | I Пере<br>правил<br>г UNC.!<br>ство ол<br>зить пр<br>ьтметр<br>очник<br>йник В<br>ель НЧ<br>ить тро | д на<br>ла ра<br>56013<br>перат<br>9ибор<br>87-<br>пита<br>NC;<br>UN<br>90йнин | чалом работы необходимо:<br>аботы с программой ррv9915-01.ехе (см<br>3-02 34 01 Система проверки функций<br>тора);<br>ры и принадлежности:<br>54/3;<br>ния постоянного тока GPR-6030D;<br>С4.853.153 – 2 шт.;<br>к ВNС к информационному входу первого | канала                   |  |  |  |  |  |
|     | Подп. и д             |     | <ul> <li>в) подключить троиник выс к информационному входу перього канала модуля ОСЦ4-М (соединитель «ОСЦ Вх.1» на КП-И-9915-01);</li> <li>г) с помощью первого кабеля НЧ подключить модуль ОСЦ4-М к источнику напряжения постоянного тока:         <ul> <li>1) соединитель ВNC кабеля подключить к свободному концу</li> </ul> </li> </ul> |                                                                                               |                                                                                                    |                                                                                |                                                                                                    |                          |  |  |  |  |  |
|     | Инв. N дубл.          |     | п )                                                                                                    | 2) СИГ<br>ИСТ<br>3) КОР<br>ИСТ                                                                | иника<br>нальны<br>очника<br>пусной<br>очника                                                       | й про<br>нап]<br>про<br>нап]                                                   | овод (красный) кабеля подключить к вх<br>ряжения;<br>вод (синий) кабеля подключить к входу<br>ряжения;<br>кабеля НЧ полключить молуль ОСШ4-М к                                                                                                    | соду «+»<br>7 «-»        |  |  |  |  |  |
|     | Взам. инв. N          |     | <ul> <li>д) с помощью второго кабеля НЧ подключить модуль ОСЦ4-М к<br/>вольтметру:</li> <li>1) соединитель BNC кабеля подключить к свободному концу<br/>тройника BNC;</li> <li>2) сигнальный провод (красный) кабеля подключить к входу</li> </ul>                                                                                          |                                                                                               |                                                                                                    |                                                                                |                                                                                                    |                          |  |  |  |  |  |
|     | 1. И дата             |     | <ul> <li>3) корпусной провод (синий) кабеля подключить к входу «-U» вольтметра;</li> <li>е) включить изделие и приборы, выждать 10 минут;</li> <li>ж) запустить на исполнение программу ppv9915-01.exe.</li> </ul>                                                                                                    |                                                                                               |                                                                                                    |                                                                                |                                                                                                    |                          |  |  |  |  |  |
| k., | п. Поді               |     | 13<br>напряж                                                                                                    | .6.4.1.2<br>ения про                                                                          | Опре;<br>водить                                                                                     | делен<br>сле,                                                                  | ние приведенной погрешности преобразо<br>дующим образом:                                                                                                    | вания                    |  |  |  |  |  |
|     | Инв. N поді           |     | Изм Пист                                                                                                    | N JOKYM                                                                                       | Полц                                                                                                | Лата                                                                           | UNC1.570.013-01 PЭ                                                                                                    | Лист<br>58               |  |  |  |  |  |
|     |                       | Φ.2 | 2.7027a                                                                                                    | L IN DONYM.                                                                                   | подп.                                                                                               | дата                                                                           | Копировал                                                                                                    | Формат А4                |  |  |  |  |  |

4

ia.

|   |            | а)на программной панели в меню «ОБЪЕКТ КОНТРОЛЯ» выбрать для<br>проверки команду «ОСЦИЛЛОГРАФ»;<br>б)на программной панели выбрать проверяемый модуль и                                                |            |  |  |  |  |  |  |  |  |
|---|------------|----------------------------------------------------------------------------------------------------|------------|--|--|--|--|--|--|--|--|
|   |            | проверяемый канал (OB1);<br>в)на программной панели ОСЦ4-М в меню «ПОВЕРКА» выбрать команду<br>«ПОВЕРКА1 1»;                                                                                           | У          |  |  |  |  |  |  |  |  |
|   |            | г) наблюдая показания вольтметра, установить значение напряжения<br>на источнике питания равным примерно 0,1 В;                                                                                        | Я          |  |  |  |  |  |  |  |  |
|   |            | д) зарегистрировать показания вольтметра как озд с точностью до<br>четырех значащих цифр;<br>е) на программной панели ОСП4-М нажать кнопку «ПУСК»;                                                     |            |  |  |  |  |  |  |  |  |
|   |            | ж) на экране осциллографа измерить и зарегистрировать полученное<br>постоянное напряжение как U изм (с точностью до четырех<br>значащих цифр).                                                         | 9          |  |  |  |  |  |  |  |  |
|   |            | Примечание – Измерение напряжения можно выполнить<br>функцией «Среднее значение», расположенной в меню «Анализ» -<br>«Статистика» панели ОСЦ4-М;                                                       |            |  |  |  |  |  |  |  |  |
|   |            | з)на программной панели выбрать из меню «ПОВЕРКА» команду<br>«РЕЗУЛЬТАТ» и последовательно ввести в ПЭВМ номер поверяемого<br>канала и зарегистрированные значения Издн и Иизм. Наблюдать              | D          |  |  |  |  |  |  |  |  |
|   |            | результат,<br>и) повторить действия пп. г) - з) для значения напряжений 5 В,<br>15 В и 25 В;<br>к) поменять местами штепсели кабеля НЧ, подключенные к входам                                          |            |  |  |  |  |  |  |  |  |
|   | ITa        | «+» и «-» источника напряжения;<br>л) повторить действия пп. в) - и);                                                                                                    |            |  |  |  |  |  |  |  |  |
|   | дп. и да   | м) закрыть панель ОСЦ4-М;<br>н) действия пп. в) - д) пункта 13.6.4.1.1 и действия пп. а) - л)<br>выполнить для второго канала осциллографа (ОВ2);<br>о) на программной панели выбрать команду «ВЫХОД»; |            |  |  |  |  |  |  |  |  |
|   | и. По      | п) выключить изделие и приборы, отсоединить принадлежности.                                                                                                    |            |  |  |  |  |  |  |  |  |
|   | Инв. N дуб | Результат поверки считать положительным, если при выполнении действия п. з) выводится сообщения «Результат проверки положительный» и для каждого измеренного значения погрешность                      |            |  |  |  |  |  |  |  |  |
|   | B. N       | измерений Ах не превышает норму Ан (пределы допускаемой<br>погрешности) ± 1,2 %.                                                                                                    |            |  |  |  |  |  |  |  |  |
|   | Взам. ин   | Примечание – Все результаты измерений сохраняются в протоколе<br>поверки. Протокол вызывается из меню «ПОВЕРКА» командой «Протокол».                                                                   |            |  |  |  |  |  |  |  |  |
|   | дата       |                                                                                                    |            |  |  |  |  |  |  |  |  |
|   | И          |                                                                                                    |            |  |  |  |  |  |  |  |  |
|   | Подп       |                                                                                                    |            |  |  |  |  |  |  |  |  |
|   | подп.      | ······                                                                                                    | 11         |  |  |  |  |  |  |  |  |
|   | Инв. N     | UNC1.570.013-01 РЭ                                                                                                    | лист<br>59 |  |  |  |  |  |  |  |  |
| 1 |            |                                                                                                    | A.1        |  |  |  |  |  |  |  |  |

|     |                                                         | 13.6.4.2 Определение абсолютной погрешности измерений времени преобразования                                                                                                    |           |
|-----|---------------------------------------------------------|----------------------------------------------------------------------------------------------------|-----------|
|     |                                                         | 13.6.4.2.1 Перед началом работы необходимо:                                                                                                    |           |
| k.  |                                                         | <ul> <li>а) изучить правила работы с программой ppv9915-01.exe<br/>(см. документ UNC.56013-02 34 01 Система проверки функций<br/>Руководство оператора);</li> <li>б) подготовить приборы и принадлежности: <ol> <li>генератор Г5-75;</li> <li>блок выносной 2.035.110 (из состава Г5-75);</li> <li>нагрузка 50 Ом 2.727.196 (.197) (из состава Г5-75);</li> <li>кабель ВЧ 4.85.081-26 Сп (из состава Г5-75);</li> <li>тройник BNC-BNC;</li> </ol> </li> <li>в) выход генератора через блок выносной, нагрузку 50 Ом, тройник<br/>BNC-BNC соединить с первым каналом осциллографа (соединитель<br/>«ОСЦ Вх.1» на КП-И-9915-01) кабелем ВЧ;</li> <li>включить изделие и приборы, выждать 10 минут;</li> <li>запустить на исполнение программу ppy9915-01.exe.</li> </ul>                                                                                                    |           |
|     | 110диг. и дата 153ам. инв. N Инв. N дуюл. 110дп. и дата | <ul> <li>13.6.4.2.2 Определение абсолютной погрешности измерений времени преобразования проводить следующим образом: <ul> <li>а) установить следующий режим работы генератора:</li> <li>1) режим внутреннего запуска;</li> <li>2) период следования импульсов 1 мкс (зафиксировать как Тзд);</li> <li>3) задержка 0 мкс (D = 0);</li> <li>4) длительность импульса 0,5 мкс;</li> <li>5) масштаб 1 (K = 0);</li> <li>6) амплитуда импульсов 5 В;</li> <li>б) на программной панели в меню «ОБЪЕКТ КОНТРОЛЯ» выбрать команду «ОСЦИЛЛОГРАФ»;</li> <li>в) на программной панели «Выбор инструмента ОСЦ4-М» выбрать поверяемый модуль ОСЦ4-М, выбрать вход «ОВ1» и закрыть панель выбора инструмента.</li> <li>г) на программной панели ОСЦ4-М в меню «ПОВЕРКА» выбрать команду «ПОВЕРКА1_2»;</li> <li>д) на программной панели ОСЦ4-М нажать кнопку «ПУСК»;</li> <li>е) на экране осциллографа измерить период следования импульсов по уровню 0,500мп и зарегистрировать измеренное значение Тизм;</li> <li>ж) на программной панели ОСЦ4-М выбрать изменю «ПОВЕРКА» команду «РЕЗУЛЬТАТ» и последовательно ввести в ПЭВМ номер проверяемого канала и зарегистрированые значения Тздн и Тизм. Наблюдать результат;</li> <li>в) установить период следования импульсов генератора 800 мкс;</li> </ul></li></ul> |           |
| N T | HB. IN 1101                                             | UNC1.570.013-01 РЭ                                                                                                    | ист<br>50 |
| 1   | Σ <br>Φ                                                 | Изм.         Лист         N докум.         Подп.         Дата         С           2.7027а         Копировал         Формат А4                                                                                                    |           |

| и) на | а программной |    |    |   | панели | ОСЦ4-М | установить | время | измерения |
|-------|---------------|----|----|---|--------|--------|------------|-------|-----------|
| par   | ЗНЫМ          | 10 | MC | И | нажать | кнопку | «ПУСК»;    |       |           |

 к) на экране осциллографа измерить период следования импульсов по уровню 0,50имп и зарегистрировать измеренное значение Тизм;;

л) на программной панели ОСЦ4-М в меню «ПОВЕРКА» выбрать команду «РЕЗУЛЬТАТ» и последовательно ввести в ПЭВМ номер проверяемого канала и зарегистрированные значения Тздн и Тизм. Наблюдать результат;

- м) закрыть программную панель ОСЦ4-М;
- н) выход генератора через блок выносной, нагрузку 50 Ом, тройник BNC-BNC соединить со вторым каналом осциллографа (соединитель «ОСЦ Вх.2» на КП-И-9915-01) кабелем ВЧ;
- о) повторить действия пп. а) л) для второго канала
   осциллографа (ОВ2);
- п) на программной панели выбрать команду «ВЫХОД»;
- р) выключить крейты изделия и приборы, отсоединить принадлежности.

Результат поверки считать положительным, если при выполнении действий пп. ж) и л) выводятся сообщения «Результат поверки положительный» и для каждого измеренного значения погрешность измерений Ах не превышает норму Ан (пределы допускаемой погрешности) ± [0,02Tx + 20 нс] (Tx – значение установленного времени преобразования, нс).

Примечание - Все результаты измерений сохраняются в протоколе поверки. Протокол вызывается из меню «ПОВЕРКА» командой «Протокол».

13.6.4.3 Определение относительной погрешности установки амплитуды импульсов формирователем сигналов ЧИК в режиме «ПОЗ»

13.6.4.3.1 Перед началом работы необходимо:

- а) изучить правила работы с программой ppv9915-01.exe (см. документ UNC.56013-02 34 01 Система проверки функций Руководство оператора);
- б) подготовить приборы и принадлежности:

дата

И

Подп.

дубл.

Z

Инв.

Z

ИНВ.

B3aM.

дата

И

Полп.

ПП.

- 1) кабель ИМНЗ-ПОЗ UNC4.853.144;
- 2) два кабеля ОСЦ4 UNC4.853.138;
- 3) имитатор нагрузки ИМНЗ UNC3.622.049;

в) подсоединить кабель ИМНЗ - ПОЗ к имитатору нагрузки ИМНЗ:

- соединитель «ПОЗ» кабеля подключить к соединителю, соответствующему проверяемым каналам («Каналы ПОЗ 1-2», «Каналы ПОЗ 3-4», «Каналы ПОЗ 5-6») и расположенному на КП-И-9915-01;
- 2) соединитель «ИМНЗ» кабеля подключить к соединителю «ПОЗ-ФОИ» расположенному на ИМНЗ;

| нв. N пс |         |      |          |       |      | UNC1.570.013-01 РЭ | -        | Лист<br>61 |
|----------|---------|------|----------|-------|------|--------------------|----------|------------|
| N        | Изм     | Лист | N докум. | Подп. | Дата |                    |          |            |
| 1        | Ф.2.702 | 7a   |          |       |      | Копировал          | Формат и | A4         |

г) включить изделие и выждать 10 мин; д) запустить на исполнение программу ppv9915-01.exe.

13.6.4.3.2 Определение относительной погрешности установки амплитуды импульсов формирователем сигналов ЧИК в режиме ПОЗ проводить следующим образом:

- а) на программной панели в меню «ОБЪЕКТ КОНТРОЛЯ» выбрать для проверки команду «ФОРМИРОВАТЕЛЬ СИГНАЛОВ ЧИК»;
- б) на программной панели выбрать канал поверяемого модуля
   ПОЗ-ПОС (закладки ПОЗ1 ПОЗ6).

Примечание – Соответствие порядковых номеров каналов модулей ПОЗ-ПОС и их расположение (крейт/слот) в изделии показано в меню «Справка», команда «Об инструментах», на программной панели;

- в) на программной панели в меню «ПОВЕРКА» выбрать команду «ПОВЕРКА2 1»;
- г) с помощью двух кабелей ОСЦ4 подключить каналы осциллографа ОВ1 и ОВ2 к проверяемым сигналам первого канала поверяемого модуля ПОЗ-ПОС на соединителе «КОНТРОЛЬ» устройства ИМНЗ:
  - 1) сигнал ЛК основной линии к OB1;
  - 2) сигнал ЛК резервной линии к ОВ2.

дата

И

Подп.

дубл.

Z

MHB.

инв. N

B3aM.

дата

И

Подп.

ОДП.

Примечание – Соответствие наименования сигналов и контактов соединителя «КОНТРОЛЬ» имитатора нагрузки ИМНЗ приведено в приложении К;

- д) на программной панели задать значение амплитуды формируемых импульсов 6В (U,B) и зарегистрировать как Uзд. Разрешить выдачу проверяемых сигналов по основной и резервной линии;
- е) на программной панели нажать кнопку «ЗАПУСК» и ожидать вывода диаграммы сигналов на программной панели ОСЦ4-М «Просмотр сигнала»;
- ж) на программной панели ОСЦ4-М измерить и зарегистрировать как U изм (до четырех значащих цифр) значение амплитуды импульсов для каналов ОВ1 (ЛК, основная линия) и ОВ2 (ЛК, резервная линия);
- з) на программной панели в меню «ПОВЕРКА» выбрать команду «РЕЗУЛЬТАТ» и последовательно ввести во всплывающих окнах запрашиваемые данные. Наблюдать результат;
- и) на программной панели задать значения амплитуды импульсов равным 11 В для проверяемых сигналов обеих линий и повторить действия пп. д) - з). Отключить выходы проверенных сигналов для обеих линий;
- к) действия в) и) повторить для всех сигналов (ЛК, ЛГ1, ЛГ2, ПК и СИ) основной и резервной линий обоих каналов модуля ПОЗ-ПОС. При этом при переходе к проверке нового канала нужно предварительно выбрать на программной панели ПОЗ-ПОС в меню «ПОВЕРКА» команду «ПОВЕРКА2 1».

Примечание – для сигнала СИ необходимо проверить параметры только для импульсов положительной (+Uизм) полярности;

| have a second second second second second second second second second second second second second second second |                    |      |
|----------------------------------------------------------------------------------------------------|--------------------|------|
| ні<br>Ч<br>Ч<br>Изм. Лист N докум. Подп. Дата                                                                   | UNC1.5/0.013-01 PJ | 62   |
|                                                                                                    |                    | Лист |

л) при необходимости поверки других модулей ПОЗ-ПОС повторить действия в) пункта 13.6.4.3.1 и действия пп. а) - к);

м)на программной панели выбрать команду «ВЫХОД»;

н) выключить изделие, отсоединить принадлежности.

Результат поверки считать положительным, если при выполнении действий п. з) выводятся сообщения «Результат поверки положительный» и для каждого измеренного значения погрешность измерений Ах не превышает норму Ан (предел допускаемой погрешности) ±[2 + 0,2(11/Ua -1)] (Ua - заданное значение амплитуды импульсов, B).

Примечание - Все результаты измерений сохраняются в протоколе поверки. Протокол вызывается из меню «ПОВЕРКА» командой «Протокол».

13.6.4.4 Определение абсолютной погрешности установки длительности сигналов формирователем сигналов ЧИК в режиме «ПОЗ»

13.6.4.4.1 Перед началом работы необходимо:

а) изучить правила работы с программой ppv9915-01.exe (см. документ UNC.56013-02 34 01 Система проверки функций Руководство оператора);

- б) подготовить приборы и принадлежности:
  - 1) кабель ИМНЗ-ПОЗ UNC4.853.144;
  - 2) два кабеля ОСЦ4 UNC4.853.138;
  - 3) имитатор нагрузки ИМНЗ UNC3.622.049;

в) подсоединить кабель ИМНЗ - ПОЗ к имитатору нагрузки ИМНЗ:

- соединитель «ПОЗ» кабеля подключить к соединителю, соответствующему проверяемым каналам («Каналы ПОЗ 1-2», «Каналы ПОЗ 3-4», «Каналы ПОЗ 5-6») и расположенному на КП-И-9915-01;
- 2) соединитель «ИМНЗ» кабеля подключить к соединителю «ПОЗ-ФОИ» расположенному на ИМНЗ;
- г) включить изделие и выждать 10 мин;

дата

И

Подп.

дубл.

Z

MHB.

Z

NHB.

B3am.

дата

И

Подп.

ДП.

д) запустить на исполнение программу ppv9915-01.exe.

13.6.4.4.2 Определение абсолютной погрешности установки длительности сигналов  $t_n$  формирователем сигналов ЧИК в режиме «ПОЗ» проводить следующим образом:

а) на программной панели в меню «ОБЪЕКТ КОНТРОЛЯ» выбрать для проверки команду «ФОРМИРОВАТЕЛЬ СИГНАЛОВ ЧИК»;

б) на программной панели выбрать канал поверяемого модуля ПОЗ-ПОС (закладки ПОЗ1 - ПОЗ6).

Примечание – Соответствие порядковых номеров каналов модулей ПОЗ-ПОС и их расположение (крейт/слот) в изделии показано в меню «Справка», команда «Об инструментах», на программной панели;

в) на программной панели в меню «ПОВЕРКА» выбрать команду «ПОВЕРКА2 2»;

| N IIC |   |         |      |          |       |      |                    |        | Лист |
|-------|---|---------|------|----------|-------|------|--------------------|--------|------|
| Инв.  |   | Изм.    | Лист | N докум. | Подп. | Дата | UNC1.570.013-01 PЭ |        | 63   |
|       | Φ | .2.702. | -7a  |          |       |      | Копировал          | Формат | A4   |

| г) | С  | помощь | ЮJ  | цвух  | кабеле | ей | ОСЦ4   | подкли | очи | ΙТЪ | каналы  | осциллографа | К |
|----|----|--------|-----|-------|--------|----|--------|--------|-----|-----|---------|--------------|---|
|    | пp | оверяе | МЫІ | И СИІ | тналам | П€ | ервого | канај  | та  | ПОЕ | веряемо | го модуля    |   |
|    | ПС | Э-ПОС  | на  | coer  | инител | Ie | «КОНТ  | 'РОЛЬ» | VC  | трс | йства   | ИМНЗ:        |   |

1) сигнал ЛК основной линии к OB1;

2) сигнал ЛК резервной линии к ОВ2.

Примечание – Соответствие наименования сигналов и контактов соединителя «КОНТРОЛЬ» имитатора нагрузки ИМНЗ приведено в приложении К;

д) на программной панели в окне «t,с» задать значение длительности импульсов 1,5 мкс и зарегистрировать его как Тзд. Разрешить выдачу проверяемых сигналов по основной и резервной линии;

 е) на программной панели нажать кнопку «ЗАПУСК» и ожидать вывода диаграммы сигналов на программной панели ОСЦ4-М «Просмотр сигнала»;

- ж) на программной панели ОСЦ4-М измерить по уровню 0,500мп и зарегистрировать как Тизм (до трех значащих цифр) длительность импульсов для каналов ОВ1 (ЛК, основная линия) и ОВ2 (ЛК, резервная линия);
- з) на программной панели в меню «ПОВЕРКА» выбрать команду «РЕЗУЛЬТАТ» и последовательно ввести во всплывающих окнах запрашиваемые данные. Наблюдать результат;
- и) для следующих значений длительностей импульсов 2,5 и 4,0 мкс проверяемых сигналов обеих линий повторить действия д) з);
- к) действия б) и) повторить для всех сигналов (ЛК, ЛГ1, ЛГ2, ПК и СИ) основной и резервной линий обоих каналов модуля ПОЗ-ПОС. При этом при переходе к проверке новой линии или канала нужно предварительно выбрать на программной панели в меню «ПОВЕРКА» команду «ПОВЕРКА2 2»;

л) при необходимости поверки других модулей ПОЗ-ПОС повторить действия в) пункта 13.6.4.4.1 и действия а) - к);

м) на программной панели выбрать команду «ВЫХОД»;

дата

И

Подп.

дубл.

Z

Инв.

Z

ИНВ.

B3aM.

дата

И

Подп.

III.

н) выключить изделие, отсоединить принадлежности.

Результат поверки считать положительным, если при выполнении действий п. з) выводятся сообщения «Результат проверки положительный» и для каждого измеренного значения погрешности измерений Ах не превышает норму Ан (пределы допускаемой погрешности) ± (0,02t<sub>и</sub> + 0,2 мкс).

Примечание - Все результаты измерений сохраняются в протоколе поверки. Протокол вызывается из меню «ПОВЕРКА» командой «Протокол».

13.6.4.5 Определение абсолютной погрешности установки периода Тси следования импульсов СИ формирователем сигналов ЧИК в режиме ПОЗ

13.6.4.5.1 Перед проведением проверки необходимо:

| 1     | Ф.2.702. | -7a  |          |       |      | Копировал          | Формат А4 |
|-------|----------|------|----------|-------|------|--------------------|-----------|
| Инв.  | Изм.     | Лист | N докум. | Подп. | Дата | UNC1.570.013-01 PЭ | 64        |
| N IIC |          |      |          |       |      |                    | Лист      |

|   |                             | а)изучить правила работы с программой ррv9915-01.exe<br>(см. документ UNC.56013-02 34 01 Система проверки функц<br>Руководство оператора);                                                                                                    | іий               |
|---|-----------------------------|----------------------------------------------------------------------------------------------------|-------------------|
| ÷ |                             | <ul> <li>о) подготовить приборы и принадлежности:         <ol> <li>кабель ИМНЗ-ПОЗ UNC4.853.144;</li> <li>два кабеля ОСЦ4 UNC4.853.138;</li> <li>имитатор нагрузки ИМНЗ UNC3.622.049;</li> </ol> </li> <li>в) подсоединить кабель ИМНЗ - ПОЗ к имитатору нагрузки ИМНЗ         <ol> <li>соединитель «ПОЗ» кабеля подключить к соединителю,<br/>соответствующему проверяемым каналам («Каналы ПОЗ '1-<br/>«Каналы ПОЗ 3-4», «Каналы ПОЗ 5-6») и расположенному<br/>КП-И-9915-01;</li> </ol> </li> </ul>                                                                                              | :<br>-2»,<br>у на |
|   |                             | <ul> <li>2) соединитель «ИМНЗ» кабеля подключить к соединителю<br/>«ПОЗ-ФОИ» расположенному на ИМНЗ;</li> <li>г) включить изделие и выждать 10 мин;</li> <li>д) запустить на исполнение программу ppv9915-01.exe.</li> </ul>                                                                                                    |                   |
|   | дата                        | <ul> <li>13.6.4.5.2 Определение погрешности установки периода Тси следования импульсов СИ формирователем сигналов ЧИК в режиме и проводить следующим образом:</li> <li>а) на программной панели в меню «ОБЪЕКТ КОНТРОЛЯ» выбрать д проверки команду «ФОРМИРОВАТЕЛЬ СИГНАЛОВ ЧИК»;</li> <li>б) на программной панели выбрать канал поверяемого модуля ПОЗ-ПОС (закладки ПОЗ1 – ПОЗ6).</li> <li>Примечание – Соответствие порядковых номеров каналов модулей ПОЗ-ПОС и их расположение (крейт/слот) в изделии показано в меню «Справка», команда «Об инструментах», на программной панели;</li> </ul> | ЛОЗ<br>,ля        |
| • | инв. N Инв. N дубл. Подп. и | <ul> <li>в) на программной панели в меню «ПОВЕРКА» выбрать команду<br/>«ПОВЕРКА2_3»;</li> <li>г) с помощью двух кабелей ОСЦ4 подключить каналы осциллогра<br/>проверяемым сигналам первого канала поверяемого модуля<br/>ПОЗ-ПОС на соединителе «КОНТРОЛЬ» устройства ИМНЗ:</li> <li>1) сигнал СИ основной линии к ОВ1;</li> <li>2) сигнал СИ резервной линии к ОВ2.</li> <li>Примечание – Соответствие наименования сигналов и<br/>контактов соединителя «КОНТРОЛЬ» имитатора нагрузки ИМНЗ<br/>приведено в приложении К;</li> </ul>                                                               | фа к              |
|   | Подп. и дата Взам.          | <ul> <li>д) на программнои панели, для проверяемого канала, в окне<br/>«Тси,с» задать период следования импульсов СИ 12,5 мкс и<br/>зарегистрировать его как Тзд;</li> <li>е) на программной панели нажать кнопку «ЗАПУСК» и ожидать в<br/>диаграммы сигналов на программной панели<br/>ОСЦ4-М «Просмотр сигнала»;</li> <li>ж) на программной панели ОСЦ4-М измерить по уровню 0,50имп<br/>период следования импульсов и зарегистрировать как Тизм;</li> </ul>                                                                                                    | ывода             |
| 5 | Инв. N подп.                | UNC1.570.013-01 РЭ<br>Изм. Лист N докум. Подп. Дата                                                                                                    | Лист<br>65        |
|   | Ç                           | Ф.2.7027а Копировал Ф                                                                                                    | ормат А4          |

| з)на программной панели в меню «ПОВЕРКА» выбрать команду  |  |  |  |  |  |  |  |  |  |  |
|-----------------------------------------------------------|--|--|--|--|--|--|--|--|--|--|
| «РЕЗУЛЬТАТ» и последовательно ввести во всплывающих окнах |  |  |  |  |  |  |  |  |  |  |
| запрашиваемые данные. Наблюдать результат;                |  |  |  |  |  |  |  |  |  |  |
| и)для значений периода Тси следования импульсов СИ        |  |  |  |  |  |  |  |  |  |  |

- 20 и 34,5 мкс обеих линий повторить действия д) з); к) действия г) - и) повторить для второго канала модуля ПОЗ-ПОС.
- При этом при переходе к проверке новой линии или канала нужно предварительно выбрать на программной панели в меню «ПОВЕРКА» команду «ПОВЕРКА2 3»;
- л) при необходимости поверки других модулей ПОЗ-ПОС повторить действия в) пункта 13.6.4.5.1 и действия а) к);
- м)на программной панели выбрать команду «ВЫХОД»;
- н) выключить изделие, отсоединить принадлежности.

Результат поверки считать положительным, если при выполнении действий п. з) выводятся сообщения «Результат поверки положительный» и для каждого измеренного значения погрешности измерений Ах не превышает норму Ан (пределы допускаемой погрешности):

| для | значения | 12,5 мкс | ±0,5  | мкс; |
|-----|----------|----------|-------|------|
| для | значения | 20 мкс   | 1 мкс | C;   |
| для | значения | 34,5 мкс | ±1 M1 | KC.  |

Примечание - Все результаты измерений сохраняются в протоколе поверки. Протокол вызывается из меню «ПОВЕРКА» командой «Протокол».

13.6.4.6 Определение абсолютной погрешности установки интервала времени t в диаграмме импульсных сигналов формирователем сигналов ЧИК в режиме «ПОЗ»

дата

И

Подп.

N дубл.

Инв.

Z

Взам. инв.

дата

И

Подп.

Инв. N подп.

| 2 702 - | 7a    |                                                                               |                                                                                                    |                                                                                                    | Копировал                                                                                                    | Формат А4                                                                                                    |
|---------|-------|-------------------------------------------------------------------------------|----------------------------------------------------------------------------------------------------|----------------------------------------------------------------------------------------------------|----------------------------------------------------------------------------------------------------|----------------------------------------------------------------------------------------------------|
| Изм.    | Лист  | N докум.                                                                      | Подп.                                                                                                    | Дата                                                                                                    | *                                                                                                    | 6                                                                                                    |
|         |       |                                                                               |                                                                                                    |                                                                                                    | UNC1.570.013-01 PЭ                                                                                                    | 511                                                                                                    |
|         |       |                                                                               |                                                                                                    |                                                                                                    |                                                                                                    | П                                                                                                    |
|         |       |                                                                               |                                                                                                    |                                                                                                    |                                                                                                    |                                                                                                    |
|         |       |                                                                               |                                                                                                    |                                                                                                    |                                                                                                    |                                                                                                    |
|         |       |                                                                               |                                                                                                    |                                                                                                    |                                                                                                    |                                                                                                    |
|         | д) з  | апустит                                                                       | ъ на и                                                                                                    | 1СПОЈ                                                                                                    | инение программу ppv9915-01.exe.                                                                                                    |                                                                                                    |
|         | г) в  | ключить                                                                       | ы издеј                                                                                                    | ие и                                                                                                    | 1 выждать 10 мин;                                                                                                    |                                                                                                    |
|         |       | 2) соед<br>«ПО"                                                               | цините.<br>З-ФОИ»                                                                                                    | ль «л<br>расі                                                                                                    | импз» каоеля подключить к соединителю<br>положенному на ИМНЗ:                                                                                                    |                                                                                                    |
|         |       | KII-J                                                                         | N-9915                                                                                                    | -01;                                                                                                    |                                                                                                    |                                                                                                    |
|         |       | «Кал                                                                          | налы П                                                                                                    | 03 3                                                                                                    | -4», «Каналы ПОЗ 5-6») и расположенном                                                                                                    | у на                                                                                                    |
|         |       | COO                                                                           | тветст                                                                                                    | вующ                                                                                                    | ему проверяемым каналам («Каналы ПОЗ 1                                                                                                    | -2»,                                                                                                    |
|         |       | 1) coe                                                                        | дините                                                                                                    | ль «І                                                                                                    | ПОЗ» кабеля подключить к соединителю,                                                                                                    |                                                                                                    |
|         | в) п  | одсоеди                                                                       | инить и                                                                                                    | кабеј                                                                                                    | ть ИМНЗ - ПОЗ к имитатору нагрузки ИМНЗ                                                                                                    | 3:                                                                                                    |
|         |       | 3) ими                                                                        | татор                                                                                                    | нагр                                                                                                    | узки ИМНЗ UNC3.622.049;                                                                                                    |                                                                                                    |
|         |       | 2) два                                                                        | кабел                                                                                                    | я ОС                                                                                                    | Ц4 UNC4.853.138;                                                                                                    |                                                                                                    |
|         | 0) 11 | 1) каби                                                                       | аль ИМ                                                                                                    | HS-U                                                                                                    | OS INC4 853 144                                                                                                    |                                                                                                    |
|         | P     | уководо                                                                       | CTBO OI                                                                                                    | тера                                                                                                    | ropa);                                                                                                    |                                                                                                    |
|         | (     | СМ. ДОН                                                                       | кумент                                                                                                    | UNC.                                                                                                    | .56013-02 34 01 Система проверки функи                                                                                                    | ций                                                                                                    |
| 1       | а)и   | ізучить                                                                       | прави.                                                                                                    | па ра                                                                                                    | аботы с программой ррv9915-01.exe                                                                                                    |                                                                                                    |
|         | 13.   | 6.4.6.1                                                                       | L Пере                                                                                                    | д на                                                                                                    | чалом работы необходимо:                                                                                                    |                                                                                                    |
|         | Изм.  | 13.<br>а) и<br>(<br>Е<br>б) п<br>в) п<br>в) п<br>ц) з<br>Изм. Лист<br>2.7027а | 13.6.4.6.1<br>а) изучить<br>(см. дон<br>Руководо<br>б) подготон<br>1) каб<br>2) два<br>3) ими<br>в) подсоеди<br>1) сое,<br>сооч<br>«Ка:<br>КП-1<br>2) сое,<br>«ПО<br>г) включить<br>д) запустит | 13.6.4.6.1 Пере<br>а) изучить прави.<br>(См. документ<br>Руководство он<br>б) подготовить пр<br>1) кабель ИМ<br>2) два кабел<br>3) имитатор<br>в) подсоединить и<br>1) соедините.<br>соответст<br>«Каналы Пи<br>КП-И-9915<br>2) соедините.<br>«ПОЗ-ФОИ»<br>г) включить издел<br>д) запустить на и<br>Изм. Лист N докум. Подп.<br>2.7027а | <ul> <li>13.6.4.6.1 Перед на <ul> <li>а) изучить правила ра <ul> <li>(см. документ UNC</li> <li>Руководство опера;</li> </ul> </li> <li>б) подготовить прибор <ul> <li>1) кабель ИМНЗ-П</li> <li>2) два кабеля ОС</li> <li>3) имитатор нагр</li> <li>в) подсоединить кабе;</li> <li>1) соединитель «</li> <li>соответствующ <ul> <li>«Каналы ПОЗ 3</li> <li>КП-И-9915-01;</li> </ul> </li> <li>2) соединитель «</li> <li>«ПОЗ-ФОИ» рас:</li> <li>г) включить изделие и <ul> <li>д) запустить на испол</li> </ul> </li> <li>Изм. Лист N докум. Подп. Дата</li> </ul></li></ul></li></ul> | <ul> <li>13.6.4.6.1 Перед началом работы необходимо:         <ul> <li>а) изучить правила работы с программой ррv9915-01.ехе</li> <li>(см. документ UNC.56013-02 34 01 Система проверки функ.<br/>Руководство оператора);</li> <li>б) подготовить приборы и принадлежности:                 <ul></ul></li></ul></li></ul> |

Лист 66 13.6.4.6.2 Определение абсолютной погрешности установки интервала времени в диаграмме импульсных сигналов формирователем сигналов ЧИК в режиме «ПОЗ» проводить следующим образом:

- а) на программной панели в меню «ОБЪЕКТ КОНТРОЛЯ» выбрать команду «ФОРМИРОВАТЕЛЬ СИГНАЛОВ ЧИК»;
- б) на программной панели выбрать канал поверяемого модуля
   ПОЗ-ПОС (закладки ПОЗ1 ПОЗ6).

Примечание – Соответствие порядковых номеров каналов модулей ПОЗ-ПОС и их расположение (крейт/слот) в изделии показано в меню «Справка», команда «Об инструментах», на программной панели;

- в) на программной панели в меню «ПОВЕРКА» выбрать команду «ПОВЕРКА2 4»;
- г) с помощью двух кабелей ОСЦ4 подключить каналы осциллографа к проверяемым сигналам первого канала поверяемого модуля. ПОЗ-ПОС на соединителе КОНТРОЛЬ на ИМНЗ:
  - 1) сигнал ЛК основной линии к OB1;
  - 2) сигнал ЛГ1 основной линии к ОВ2;
- д) на панели ПОЗ-ПОС, для проверяемого канала ПОЗ, задать следующие параметры:
  - 1) период Тси следования импульсов СИ 20,0 мкс;
  - 2) длительность импульса 1,5 мкс;

дата

И

Подп.

дубл.

Z

MHB.

ИНВ. N

B3aM.

дата

И

Подп.

.ПД.

3) значение задержки t3 - 5 мс (зарегистрировать его как Тзд).

Примечание – Соответствие наименования сигналов и контактов соединителя «КОНТРОЛЬ» имитатора нагрузки ИМНЗ приведено в приложении К;

 е) на программной панели в окне «Цикл» установить «галочку», нажать кнопку «ЗАПУСК» и ожидать вывода диаграммы сигналов на программной панели ОСЦ4-М «Просмотр сигнала»;

ж) на программной панели ОСЦ4-М по уровню 0,50имп измерить проверяемый временной интервал t3 и зарегистрировать как Тизм (до четырёх значащих цифр);

з) на программной панели в меню «ПОВЕРКА» выбрать команду «РЕЗУЛЬТАТ» и последовательно ввести во всплывающих окнах запрашиваемые данные. Наблюдать результат;

- и) повторить действия пп. д) з) для значений задержки t3 100 и 170 мс;
- к) выполнить действия пп. в) и) для сигналов ЛК и ЛГ2 (ЛГ2 подключается к входу OB2);
- л) выполнить действия пп. в) и) для сигналов ЛК и СИ (СИ подключается к входу OB2), при этом устанавливается параметр t1 со значениями 0,5; 10 и 25 мс;
- м) выполните действия пп. в), г), ж) з) для сигналов ЛК и ПК (ПК подключается к входу OB2), при этом Тзд=170 мс (параметр Тск/2);
- н) выполнить действия пп. в) и) для сигналов ПК (ПК подключается к входу OB1)и ЛГ1 (ЛГ1 подключается к входу

| NII      |     |        |      |          |       |      |                     | Лист |
|----------|-----|--------|------|----------|-------|------|---------------------|------|
| Инв.     | -   | Изм.   | Лист | N докум. | Подп. | Дата | UNC1.570.013-01 P.3 | 67   |
| 54.<br>] | Φ.2 | 2.702. | -7a  |          |       |      | Копировал Формат    | A4   |

| OB2), при этом устанавливается параметр t4 со значениями 5,      |
|------------------------------------------------------------------|
| 100 и 170 мс;                                                    |
| о)выполнить действия пп. в) – и) для сигналов ПК (ПК             |
| подключается к входу ОВ1)и ЛГ2 (ЛГ2 подключается к входу         |
| OB2), при этом устанавливается параметр t4 со значениями 5,      |
| 100 и 170 мс;                                                    |
| п)выполнить действия пп. в) — и) для сигналов ПК (ПК             |
| подключается к входу ОВ1)и СИ (СИ подключается к входу ОВ2),     |
| при этом устанавливается параметр t2 со значениями 0,5; 10 и     |
| 25 мс;                                                           |
| р) действия пп. в) - п) повторить для второго канала модуля ПОЗ- |
| NOC;                                                             |
| с)при необходимости поверки других модулей ПОЗ-ПОС повторить     |
| действия в) пункта 13.6.4.6.1 и действия пп. а) - р);            |
| т)на программной панели выбрать команду «ВЫХОД»;                 |
| у)выключить изделие, отсоединить принадлежности.                 |
|                                                                  |

Результат поверки считать положительным, если при выполнении действий п. з) выводятся сообщения «Результат поверки положительный» и для каждого измеренного значения погрешность измерений Ах не превышает норму Ан (пределы допускаемой погрешности) ± (0,02t + 0,1 мкс).

|                            | _                                                                                                    | Пр                                                                                                    | имечания | я - 1 1 | Bce p | результаты измерений сохраняются в протоко | ле                |  |  |  |  |  |  |
|----------------------------|----------------------------------------------------------------------------------------------------|----------------------------------------------------------------------------------------------------|----------|---------|-------|--------------------------------------------|-------------------|--|--|--|--|--|--|
| одп. и дата                | 2 Интервал t3 измерять между срезом импульса ЛК и<br>срезом первых импульсов ЛГ1 и ЛГ2.<br>3 Интервал t1 измерять между срезом импульса ЛК и<br>срезом первого импульса СИ в пачке импульсов.<br>4 Интервал Тск/2 измерять между срезом импульса ЛК<br>и срезом импульса ПК. |                                                                                                    |          |         |       |                                            |                   |  |  |  |  |  |  |
| Инв. N дубл. П.            | 5 Интервал t4 измерять между срезом импульса ПК и<br>срезом первых импульсов ЛГ1 и ЛГ2.<br>6 Интервал t2 измерять между срезом импульса ПК и<br>срезом первого импульса СИ в пачке импульсов.                                                                                |                                                                                                    |          |         |       |                                            |                   |  |  |  |  |  |  |
| Взам. инв. N               | <ul> <li>13.6.4.7 Определение относительной погрешности установки амплитуды импульсов формирователем сигналов ЧИК в режиме «ПОС»</li> <li>13.6.4.7.1 Перед началом работы необходимо:</li> <li>а) ирушить правина работы с программой рридо15 01 сиса</li> </ul>             |                                                                                                    |          |         |       |                                            |                   |  |  |  |  |  |  |
| Подп. и дата               |                                                                                                    | <ul> <li>(см. документ UNC.56013-02 34 01 Система проверки функций<br/>Руководство оператора);</li> <li>б) подготовить приборы и принадлежности: <ol> <li>кабель ИМНЗ-ПОЗ UNC4.853.144;</li> <li>два кабеля ОСЦ4 UNC4.853.138;</li> <li>имитатор нагрузки ИМНС UNC3.622.050;</li> </ol> </li> </ul> |          |         |       |                                            |                   |  |  |  |  |  |  |
| подп.                      | <u> </u>                                                                                                    |                                                                                                    |          | T       | 1     |                                            |                   |  |  |  |  |  |  |
| MHB. N                     | Изм                                                                                                    | Лист                                                                                                    | N докум. | Подп.   | Дата  | UNC1.570.013-01 PЭ                         | <u>Лист</u><br>68 |  |  |  |  |  |  |
| Ф.2.7027а Копировал Формал |                                                                                                    |                                                                                                    |          |         |       |                                            |                   |  |  |  |  |  |  |

Инв. N подп. Подп.

- 1) соединитель «ПОЗ» кабеля подключить к соединителю, соответствующему проверяемым каналам («Каналы ПОС 1-2», «Каналы ПОС 3-4») и расположенному на КП-И-9915-01;
- 2) соединитель «ИМНЗ» кабеля подключить к соединителю «ПОС» расположенному на ИМНС;
- г) включить изделие и выждать 10 мин;
- д) запустить на исполнение программу ppv9915-01.exe.

13.6.4.7.2 Определение относительной погрешности установки амплитуды импульсов формирователем сигналов ЧИК в режиме «ПОС» проводить следующим образом:

- а) на программной панели в меню «ОБЪЕКТ КОНТРОЛЯ» выбрать команду «ФОРМИРОВАТЕЛЬ СИГНАЛОВ ЧИК»;
- б) на программной панели выбрать канал поверяемого модуля ПОЗ-ПОС (закладки ПОС1 – ПОС4).

Примечание – Соответствие порядковых номеров каналов модулей ПОЗ-ПОС и их расположение (крейт/слот) в изделии показано в меню «Справка», команда «Об инструментах», на программной панели;

в) на программной панели в меню «ПОВЕРКА» выбрать команду «ПОВЕРКА2 1»;

г) с помощью двух кабелей ОСЦ4 подключить каналы осциллографа к проверяемым сигналам первого канала поверяемого модуля ПОЗ-ПОС на соединителе «КОНТРОЛЬ» устройства ИМНС:

- 1) сигнал НО основной линии к OB1;
- 2) сигнал НО резервной линии к ОВ2.

дата

И

Подп.

дубл.

Z

MHB.

Z

ИНВ.

B3aM.

дата

И

Подп.

ШШ.

Примечание – Соответствие наименования сигналов и контактов соединителя «КОНТРОЛЬ» имитатора нагрузки ИМНС приведено в приложении К;

- д) на программной панели задать значение амплитуды формируемых импульсов 6В (U,B) и зарегистрировать как Uзд. Разрешить выдачу проверяемых сигналов по основной и резервной линии;
- е) на программной панели нажать кнопку «ЗАПУСК» и ожидать вывода диаграммы сигналов на программной панели
   ОСЦ4-М «Просмотр сигнала»;
- ж) на программной панели ОСЦ4-М измерить и зарегистрировать как U изм (до четырех значащих цифр) значения амплитуды импульсов для каналов OB1 (НО, основная линия) и OB2 (НО, резервная линия);
- з) на программной панели в меню «ПОВЕРКА» выбрать команду «РЕЗУЛЬТАТ» и последовательно ввести во всплывающих окнах запрашиваемые данные. Наблюдать результат;
- и) на программной панели ПОЗ-ПОС задать значения амплитуды импульсов равным 11 В для проверяемых сигналов обеих линий и повторить действия пп. д) – з). Отключить выходы проверенных сигналов для обеих линий;
- к) действия пп. в) и) повторить для всех сигналов (HO, KC1, KC2 и ИИ) основной и резервной линий обоих каналов модуля

| Инв. N по |         |      |          |       |      |                    | Л         | Іист |
|-----------|---------|------|----------|-------|------|--------------------|-----------|------|
| Инв.      | Изм.    | Лист | N докум. | Подп. | Дата | UNC1.570.013-01 PЭ |           | 69   |
|           | Ф.2.702 | 7a   |          |       |      | Копировал          | Формат А4 | 4    |

ПОЗ-ПОС. При этом при переходе к проверке нового канала нужно предварительно выбрать на программной панели ПОЗ-ПОС в меню «ПОВЕРКА» команду «ПОВЕРКА2 1».

Примечание – для сигнала ИИ необходимо проверить параметры импульсов для положительной (+Uизм) и отрицательной (-Uизм) полярности в отдельности;

- л) при необходимости поверки других модулей ПОЗ-ПОС повторить
- действия в) пункта 13.6.4.7.1 и действия пп. а) к);
- м)на программной панели выбрать команду «ВЫХОД»;
- н) выключить изделие, отсоединить принадлежности.

Результат поверки считать положительным, если при выполнении действий п. з) выводятся сообщения «Результат поверки положительный» и для каждого измеренного значения погрешность Ах измерения не превышает норму Ан (пределы допускаемой погрешности) ±[2 + 0,2(11/Ua -1)] (Ua - заданное значение амплитуды импульсов, B).

Примечание - Все результаты измерений сохраняются в протоколе проверки. Протокол вызывается из меню «ПОВЕРКА» командой «Протокол».

13.6.4.8 Определение абсолютной погрешности установки длительности сигналов  $t_{\mbox{\tiny M}}$  формирователем сигналов ЧИК в режиме «ПОС»

13.6.4.8.1 Перед началом работы необходимо:

а) изучить правила работы с программой ppv9915-01.exe (см. документ UNC.56013-02 34 01 Система проверки функций Руководство оператора);

б) подготовить приборы и принадлежности:

1) кабель ИМНЗ-ПОЗ UNC4.853.144;

дата

Z

Подп.

дубл.

Z

MHB.

Z

ИНВ.

B3aM. 1

дата

И

Подп.

2)два кабеля ОСЦ4 UNC4.853.138;

3) имитатор нагрузки ИМНС UNC3.622.050;

в) подсоединить кабель ИМНЗ-ПОЗ к имитатору нагрузки ИМНС:

- соединитель «ПОЗ» кабеля подключить к соединителю, соответствующему проверяемым каналам («Каналы ПОС 1-2», «Каналы ПОС 3-4») и расположенному на КП-И-9915-01;
  - 2) соединитель «ИМНЗ» кабеля подключить к соединителю «ПОС» расположенному на ИМНС;
- г) включить изделие и выждать 10 мин;

13.6.4.8.2 Определение абсолютной погрешности установки длительности сигналов формирователем сигналов ЧИК в режиме «ПОС» проводить следующим образом:

а) на программной панели в меню «ОБЪЕКТ КОНТРОЛЯ» выбрать команду «ФОРМИРОВАТЕЛЬ СИГНАЛОВ ЧИК»;

б) на программной панели выбрать канал поверяемого модуля
 ПОЗ-ПОС (закладки ПОС1 – ПОС4);

| ПС  |   |         |      |          |       |      |                    |        | Лист   |
|-----|---|---------|------|----------|-------|------|--------------------|--------|--------|
| Z   |   |         |      |          |       |      | UNC1.570.013-01 PЭ |        | Jine i |
| Ине |   | Изм.    | Лист | N докум. | Подп. | Дата |                    |        | 70     |
| ž   | Φ | .2.702. | -7a  |          |       | 1    | Копировал          | Формат | A4     |

д) запустить на исполнение программу ppv9915-01.exe.

| Примечание – Соответствие порядковых номеров канало      | В |
|----------------------------------------------------------|---|
| модулей ПОЗ-ПОС и их расположение (крейт/слот) в изделии |   |
| показано в меню «Справка», команда «Об инструментах», на |   |
| программной панели;                                      |   |

в) на программной панели в меню «ПОВЕРКА» выбрать команду «ПОВЕРКА2 2»;

г) с помощью двух кабелей ОСЦ4 подключить каналы осциллографа к проверяемым сигналам первого канала поверяемого модуля ПОЗ-ПОС на соединителе «КОНТРОЛЬ» изделия ИМНС:

1) сигнал НО основной линии к ОВ1;

2) сигнал НО резервной линии к ОВ2.

дата

И

Подп.

дубл.

Z

MHB.

Z

ИНВ.

B3aM.

дата

И

Подп.

Примечание – Соответствие наименования сигналов и контактов соединителя «КОНТРОЛЬ» имитатора нагрузки ИМНС приведено в приложении К;

- д) на программной панели в окне «t,c» задать значение длительности импульсов 0,725 мкс и зарегистрировать его как Тзд. Разрешить выдачу проверяемых сигналов по основной и резервной линии;
- е) на программной панели нажать кнопку «ЗАПУСК» и ожидать вывода диаграммы сигналов на программной панели
   ОСЦ4-М «Просмотр сигнала»;
- ж) на программной панели ОСЦ4-М измерить по уровню 0,50имп и зарегистрировать как Тизм (до трех значащих цифр) длительность импульсов для каналов ОВ1 (НО, основная линия) и OB2 (НО, резервная линия);
- з) на программной панели в меню «ПОВЕРКА» выбрать команду «РЕЗУЛЬТАТ» и последовательно ввести во всплывающих окнах запрашиваемые данные. Наблюдать результат;
- и) для следующих значений длительностей импульсов 1,0 и 1,5 мкс проверяемых сигналов обеих линий повторить действия пп. д) – з);
- к) действия пп. б) и) повторить для всех сигналов (НО, КС1, КС2 и ИИ) основной и резервной линий обоих каналов модуля ПОЗ-ПОС. При этом при переходе к проверке нового канала нужно предварительно выбрать на программной панели ПОЗ-ПОС в меню «ПОВЕРКА» команду «ПОВЕРКА2 2»;
- л) при необходимости поверки других модулей ПОЗ-ПОС повторить действия в) пункта 13.6.4.8.1 и действия пп. а) к); м) на программной панели выбрать команду «ВЫХОД»;
- н) выключить изделие, отсоединить принадлежности.

Результат поверки считать положительным, если при выполнении действий п. з) выводятся сообщения «Результат поверки положительный» и для каждого измеренного значения погрешность измерений Ах не превышает норму Ан (пределы допускаемой погрешности) ± (0,02t<sub>и</sub> + 0,2 мкс).

| (HB. N ПО,   |       |         |          |       |      | UNC1.570.013-01 PЭ |         | Лист<br>71 |
|--------------|-------|---------|----------|-------|------|--------------------|---------|------------|
| $\mathbf{Z}$ | И     | м. Лист | N докум. | Подп. | Дата |                    |         |            |
| 37           | Φ.2.7 | 027a    |          |       |      | Копировал          | Формат. | A4         |

|                            |    | пове        | Пр<br>еркі                                | имечани<br>и. Прото                                                                                                    | е – Вс<br>окол вн                                                                                                    | е ре<br>ызыв                                                                                                    | зультаты измерений сохраняются в проток<br>ается из меню «ПОВЕРКА» командой «Протор                                                                                                    | оле<br>кол».         |      |
|----------------------------|----|-------------|-------------------------------------------|----------------------------------------------------------------------------------------------------|----------------------------------------------------------------------------------------------------|----------------------------------------------------------------------------------------------------|----------------------------------------------------------------------------------------------------|----------------------|------|
|                            |    | Тии         | 13<br>сл                                  | .6.4.9<br>едования                                                                                                    | Опреде<br>а импуј                                                                                                    | елени<br>пьсо                                                                                                    | ие абсолютной погрешности установки пери<br>в ИИ формирователем сигналов ЧИК в режим                                                                                                    | юда<br>е ПО(         | 2    |
|                            |    |             | 13<br>а)<br>б)<br>в)<br>г)                | .6.4.9.<br>изучить<br>(см. до<br>Руковод<br>подгото<br>1) каб<br>2) два<br>3) ими<br>подсоед<br>1) сое<br>соо<br>«Ка<br>2) сое<br>«ПО<br>включит<br>запусти | 1 Пере<br>прави<br>кумент<br>ство о<br>вить п<br>ель ИМ<br>кабел<br>татор<br>инить<br>дините<br>тветст<br>налы П<br>дините<br>С» рас<br>ь изде.<br>гь на | ед пр<br>ла р<br>UNC<br>пера<br>рибо<br>1H3-I<br>1я ОС<br>нагр<br>кабе<br>сль «<br>рвующ<br>ОС 3<br>сль «<br>споло<br>лие<br>испо | ооведением проверки необходимо:<br>работы с программой рру9915-01.ехе<br>.56013-02 34 01 Система проверки функц<br>.тора);<br>оры и принадлежности:<br>IO3 UNC4.853.144;<br>CU4 UNC4.853.138;<br>оузки ИМНС UNC3.622.050;<br>ль ИМНЗ-ПОЗ к имитатору нагрузки ИМНС:<br>«ПОЗ» кабеля подключить к соединителю,<br>цему проверяемым каналам («Каналы ПОС 1-<br>8-4») и расположенному на КП-И-9915-01;<br>«ИМНЗ» кабеля подключить к соединителю<br>оженному на ИМНС;<br>и выждать 10 мин;<br>лнение программу рру9915-01.ехе. | ий<br>2»,            |      |
| V дубл. Подп. и дата       |    | Тии<br>пров | 13<br>сле<br>оди<br>а)<br>б)<br>мо,<br>по | .6.4.9.2<br>едования<br>ить след<br>на прогр<br>команду<br>на прогр<br>ПОС (зал<br>ПРИМ<br>дулей ПО<br>казано в<br>ограммно                                 | 2 Опред<br>ующим<br>ующим<br>аммнор<br>аммнор<br>аммнор<br>аммнор<br>аладки<br>ечание<br>03-ПОС<br>аменю<br>ой пане                                      | елен<br>обра<br>й па<br>ИРОВ<br>й па<br>ПОС<br>– С<br>и и:<br>«Сп]<br>ели;                                                        | ние абсолютной погрешности установки пер<br>в ИИ формирователем сигналов ЧИКв режим<br>азом:<br>нели в меню «ОБЪЕКТ КОНТРОЛЯ» выбрать<br>АТЕЛЬ СИГНАЛОВ ЧИК»;<br>нели выбрать канал поверяемого модуля П<br>1 – ПОС4);<br>Соответствие порядковых номеров каналов<br>х расположение (крейт/слот) в изделии<br>равка», команда «Об инструментах», на                                                                                                    | иода<br>е ПОС<br>03- |      |
| 1 дата Взам. инв. N Инв. N |    |             | в)<br>г)<br>кон                           | на прогу<br>«ПОВЕРКИ<br>с помощн<br>проверяе<br>ПОС на с<br>1) сиг<br>2) сиг<br>Прим<br>нтактов<br>Иведено                                                  | раммной<br>A2_3»;<br>ью двуз<br>емым си<br>соедини<br>нал ИИ<br>нал ИИ<br>ечание<br>соедин<br>в прил                                                     | й па<br>игна.<br>игел<br>осн<br>рез<br>– С<br>иител                                                                               | нели в меню «ПОВЕРКА» выбрать команду<br>белей ОСЦ4 подключить каналы осциллограс<br>лам первого канала поверяемого модуля По<br>е «КОНТРОЛЬ» устройства ИМНЗ:<br>овной линии к ОВ1;<br>ервной линии к ОВ2.<br>оответствие наименования сигналов и<br>пя «КОНТРОЛЬ» имитатора нагрузки ИМНС<br>нии К;                                                                                                    | ∳ак<br>)З-           |      |
| Подп. и                    |    |             | д);<br>:<br>:                             | на прогр<br>задать г<br>зарегисч                                                                                                    | аммной<br>ериод<br>рирова                                                                                                    | й па<br>сле;<br>ать (                                                                                                    | нели, для проверяемого канала, окне «Тии<br>дования импульсов ИИ 10 мкс и<br>его как Тэд;                                                                                                    | 1,C»                 |      |
| в. N подп.                 |    |             |                                           |                                                                                                    |                                                                                                    |                                                                                                    | UNC1.570.013-01 PЭ                                                                                                    |                      | Лист |
| Ин                         |    | Изм. Ли     | ист                                       | N докум.                                                                                                    | Подп.                                                                                                    | Дата                                                                                                    |                                                                                                    |                      | 72   |
|                            | Φ. | 2.7027a     | 1                                         |                                                                                                    |                                                                                                    |                                                                                                    | Копировал Ф                                                                                                    | ормат.               | A4   |

3

\$

- е) на программной панели нажать кнопку «ЗАПУСК» и ожидать вывода диаграммы сигналов на программной панели ОСЦ4-М «Просмотр сигнала»;
- ж) на программной панели ОСЦ4-М измерить период следования импульсов и зарегистрировать как Тизм;
- з) на панели в меню «ПОВЕРКА» выбрать команду «РЕЗУЛЬТАТ» и последовательно ввести во всплывающих окнах запрашиваемые данные и наблюдать результат;
- и) для значений периода Тии следования импульсов ИИ 12 мкс обеих линий повторить действия д) з);
- к) действия г) и) повторить для второго канала модуля ПОЗ-ПОС. При этом при переходе к проверке нового канала надо предварительно выбрать на программной панели ПОЗ-ПОС в меню «ПОВЕРКА» команду «ПОВЕРКА2 3»;
- л) при необходимости поверки других модулей ПОЗ-ПОС повторить действия в) пункта 13.6.4.9.1 и действия а) к);
- м)на программной панели выбрать команду «ВЫХОД»;
- н) выключить изделие, отсоединить принадлежности.

Результат измерения считать положительным, если при выполнении действий з) выводятся сообщения «Результат проверки положительный» и для каждого измеренного значения погрешность Ах измерения не превышает норму Ан (пределы допускаемой погрешности) ±0,1 мкс.

Примечание - Все результаты измерений сохраняются в протоколе проверки. Протокол вызывается из меню «ПОВЕРКА» командой «Протокол».

13.6.4.10 Определение абсолютной погрешности установки интервала времени t в диаграмме импульсных сигналов формирователем сигналов ЧИК в режиме «ПОС»

13.6.4.10.1 Перед началом работы необходимо:

а)изучить правила работы с программой ppv9915-01.exe

(см. документ UNC.56013-02 34 01 Система проверки функций Руководство оператора);

б) подготовить приборы и принадлежности:

1) кабель ИМНЗ-ПОЗ UNC4.853.144;

дата

И

Подп.

дубл.

Z

Инв.

Z

ИНВ.

B3aM.

дата

И

Подп.

EI.

2) два кабеля ОСЦ4 UNC4.853.138;

3) имитатор нагрузки ИМНС UNC3.622.050;

в) подсоединить кабель ИМНЗ-ПОЗ к имитатору нагрузки ИМНС:

 соединитель «ПОЗ» кабеля подключить к соединителю, соответствующему проверяемым каналам («Каналы ПОС 1-2», «Каналы ПОС 3-4») и расположенному на КП-И-9915-01;
 соединитель «ИМНЗ» кабеля подключить к соединителю

«ПОС» расположенному на ИМНС;

г) включить изделие и выждать 10 мин;

д) запустить на исполнение программу ppv9915-01.exe.

| Инв. N по |        | -      |          |       |      | UNC1 570 013-01 PЭ | Лист      |
|-----------|--------|--------|----------|-------|------|--------------------|-----------|
| Инв       | Изм    | . Лист | N докум. | Подп. | Дата |                    | 73        |
|           | Ф.2.70 | 27a    |          |       |      | Копировал          | Формат А4 |

13.6.4.10.2 Определение абсолютной погрешности установки интервала времени в диаграмме импульсных сигналов формирователем сигналов ЧИК в режиме «ПОС» проводить следующим образом:

- а) на программной панели в меню «ОБЪЕКТ КОНТРОЛЯ» выбрать команду «ФОРМИРОВАТЕЛЬ СИГНАЛОВ ЧИК»;
- б) на программной панели выбрать канал поверяемого модуля
   ПОЗ-ПОС (закладки ПОС1 ПОС4);

Примечание – Соответствие порядковых номеров каналов модулей ПОЗ-ПОС и их расположение (крейт/слот) в изделии показано в меню «Справка», команда «Об инструментах», на программной панели;

- в) на программной панели в меню «ПОВЕРКА» выбрать команду «ПОВЕРКА2 4»;
- г) с помощью двух кабелей ОСЦ4 подключить каналы осциллографа к проверяемым сигналам первого канала поверяемого модуля ПОЗ-ПОС на соединителе «КОНТРОЛЬ» устройства ИМНС:
  - 1) сигнал НО основной линии к OB1;
    - 2) сигнал КС1 основной линии к OB2.

Примечание – Соответствие наименования сигналов и контактов соединителя «КОНТРОЛЬ» имитатора нагрузки ИМНС приведено в приложении К;

- д) на панели, для проверяемого канала ПОС, задать следующие параметры:
  - 1) период Тии следования импульсов ИИ 10,0 мкс;
  - 2) длительность импульса 1,5 мкс;

дата

Z

Подп.

дубл.

Z

MHB.

ИНВ. N

B3aM.

La

Дал

И

Полп.

- значение задержки t1 15 мкс (проверяемое значение зарегистрировать как Тэд);
- 4) период Тно следования сигналов НО 200 мс;
- е) на программной панели в окне «Цикл» установить «галочку», нажать кнопку «ЗАПУСК» и ожидать вывода диаграммы сигналов на программной панели ОСЦ4-М «Просмотр сигнала»;
- ж) на программной панели ОСЦ4-М измерить проверяемый временной интервал t1 и зарегистрировать как Тизм (до четырёх значащих цифр);
- з) на программной панели в меню «ПОВЕРКА» выбрать команду «РЕЗУЛЬТАТ» и последовательно ввести во всплывающих окнах запрашиваемые данные. Наблюдать результат;
- и) повторить действия пп. д) з) для значений задержки t1 100 и 200 мс;
- к) выполните действия в) и) для сигнала НО (НО подключается к входу OB1), при этом проверяется период Тно следования сигналов НО при значениях 200, 300 и 400 мс. Устанавливаемый на панели временной интервал Тно регистрировать как Тзд;

л) выполните действия в) - и) для сигналов КС1 (КС1 подключается к входу OB1) и КС2 (КС2 подключается к входу OB2), при этом устанавливается параметр t2 со значениями 0,015; 100 и

| нв. N под |         |      |          |       |      | UNC1.570.013-01 PЭ | Лист<br>74 |
|-----------|---------|------|----------|-------|------|--------------------|------------|
| И         | Изм. Ј  | Лист | N докум. | Подп. | Дата |                    |            |
| q         | Þ.2.702 | 7a   |          |       |      | Копировал          | Формат А4  |

200 мс. Устанавливаемый на панели временной интервал t2 регистрировать как Тзд;

м) действия в) - л) повторить для второго канала модуля ПОЗ-ПОС;

- н) при необходимости поверки других модулей ПОЗ-ПОС повторить действия в) пункта 13.6.4.10.1 и действия а) - л);
- о) на главной панели выбрать команду ВЫХОД;
- п) выключить изделие, отсоединить принадлежности.

Результат поверки считать положительным, если при выполнении действий п. з) выводятся сообщения «Результат поверки положительный» и для каждого измеренного значения погрешность измерений Ах не превышает норму Ан (пределы допускаемой погрешности) ± (0,02t + 0,1 мкс).

Примечания - 1 Все результаты измерений сохраняются в протоколе поверки. Протокол вызывается из меню «ПОВЕРКА» командой «Протокол».

2 Интервал tl измерять между срезом импульса HO и срезом импульса КС1.

З Период Тно следования сигналов НО измерять между срезом импульсов НО.

4 Интервал t2 измерять между срезом импульса КС1 и срезом импульса КС2.

## 13.7 Обработка результатов измерений

дата

И

Подп.

дубл.

Z Инв.

z

ИНВ.

B3aM.

дата

И

Подп.

ДП.

13.7.1 Обработка результатов измерений, полученных экспериментально, осуществляется СПО в соответствии с ГОСТ 8.207.

13.7.2 Результаты измерений и значения погрешностей измерений заносятся в файл протокола, содержащего информацию о выполнении поверки.

13.8 Оформление результатов поверки

13.8.1 Для каждой измеряемой величины, погрешность которой определяется, составляется протокол, в котором указываются: - результат измерения величины;

- значение погрешности измерений, рассчитанное СПО в результате обработки результатов измерений;
- предел допускаемой погрешности для каждого измеренного значения измеряемой величины;
- результат сравнения значения погрешности измерений, рассчитанного СПО в результате обработки результатов измерений, с пределом допускаемой погрешности.

13.8.2 Результаты поверки оформляются в соответствии с ПР 50.2.006. При положительных результатах поверки на систему выдается свидетельство установленной формы. В случае отрицательных

| N nc |   |         |      |          |       |      |                    |        | Лист |
|------|---|---------|------|----------|-------|------|--------------------|--------|------|
| Инв. |   | Изм.    | Лист | N докум. | Подп. | Дата | UNC1.570.013-01 PЭ |        | 75   |
| ţ.   | Φ | .2.702. | -7a  |          |       |      | Копировал          | Формат | A4   |

13.8 Оформление результатов поверки

13.8.1 Для каждой измеряемой величины, погрешность которой определяется, составляется протокол, в котором указываются:

- результат измерения величины;
- значение погрешности измерений, рассчитанное СПО в результате обработки результатов измерений;
- предел допускаемой погрешности для каждого измеренного значения измеряемой величины;
- результат сравнения значения погрешности измерений, рассчитанного СПО в результате обработки результатов измерений, с пределом допускаемой погрешности.

13.8.2 При положительных результатах поверки оформляется свидетельство о поверке.

13.8.3 При отрицательных результатах поверки оформляется извещение о непригодности к применению с указанием причин.

В части п. 13:

Зам. начальника отдела ГЦИ СИ «Воентест» 32 ГНИИИ МО РФ

Старший научный сотрудник

Р.А. Родин

|              | <b>.</b> | -      | ΓL   | ци СИ | «Вое | ентес | т» З | 2 | ГНИИИ | МО   | РΦ   |       |         | Ly     | A.A.                                     | Горбаче | ев         |
|--------------|----------|--------|------|-------|------|-------|------|---|-------|------|------|-------|---------|--------|------------------------------------------|---------|------------|
| и дата       |          |        |      |       |      |       |      |   |       |      |      |       | 1       |        |                                          |         |            |
| Подп.        |          |        |      |       |      |       |      |   |       |      |      |       |         |        |                                          |         |            |
| Инв. N дубл. |          |        |      |       |      |       |      |   |       |      |      |       |         |        |                                          |         |            |
| Взам. инв. N |          |        |      |       |      |       |      |   |       |      |      |       |         |        |                                          |         |            |
| и дата       |          |        |      |       |      |       |      |   |       |      |      |       |         |        |                                          |         |            |
| Подп.        |          |        |      |       |      |       |      |   |       |      |      |       |         |        |                                          |         |            |
| Инв. N подп. |          | Изм.   | Лист | N док | ум.  | Подп. | Дата | - |       |      |      | UNC1. | 570.013 | -01 РЭ |                                          |         | Лист<br>76 |
|              | Φ.       | 2.702. | -7a  |       | ·    |       |      | 4 | K     | опир | овал |       |         |        | 2010-01-01-01-02-02-02-02-02-0-0-0-0-0-0 | Формат  | A4         |

## 13.8 Оформление результатов поверки

13.8.1 Для каждой измеряемой величины, погрешность которой определяется, составляется протокол, в котором указываются:

- результат измерения величины;
- значение погрешности измерений, рассчитанное СПО в результате обработки результатов измерений;
- предел допускаемой погрешности для каждого измеренного значения измеряемой величины;
- результат сравнения значения погрешности измерений, рассчитанного СПО в результате обработки результатов измерений, с пределом допускаемой погрешности.

13.8.2 При положительных результатах поверки оформляется свидетельство о поверке.

13.8.3 При отрицательных результатах поверки оформляется извещение о непригодности к применению с указанием причин.

В части п. 13:

Зам. начальника отдела ГЦИ СИ «Воентест» 32 ГНИИИ МО РФ

Старший научный сотрудник ГЦИ СИ «Воентест» 32 ГНИИИ МО РФ

Р.А. Родин А.А. Горбачев

| III. II JATA B3AM. IHB. N IHB. N IHG.T. HIB. N JYGT. HIB. N JYGT.                            |      |  |
|----------------------------------------------------------------------------------------------|------|--|
| Ш. и дата Взам. инв. N Дибл.<br>Взам. инв. N Дибл.                                           |      |  |
| III. II JATA B3AN. IHB. N                                                                    |      |  |
| н дата                                                                                       |      |  |
|                                                                                              |      |  |
|                                                                                              | Лист |  |
| щ         UNC1.570.013-01 РЭ           Изм. Лист         N докум.         Подп.         Дата | 76   |  |